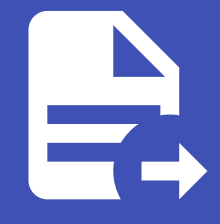

#### ABLESTACK Online Docs ABLESTACK-V4.0-4.0.15

# 공유 파일 시스템

## 공유 파일 시스템

개요

NFS를 통해 마운트할 수 있는 관리 공유 파일 시스템을 설정할 수 있습니다. 사용자는 서비스 제공, 디스크 제공, 파일 시스템 형 식 및 네트워크를 선택할 수 있습니다.

공유 파일 시스템은 지정된 서비스 제공이 있는 인스턴스에 배포됩니다. 제공된 디스크 제공을 사용하여 데이터 볼륨이 생성되고 인스턴스에 연결됩니다. 사용자는 사용할 파일 시스템(XFS, EXT4)을 지정할 수 있습니다.

파일 시스템은 데이터 볼륨에 생성되고 NFS를 통해 내보내집니다. 게스트 네트워크의 모든 인스턴스는 공유 파일 시스템을 마운 트하고 읽고 쓸 수 있습니다.

#### 공유 파일 시스템 목록 조회

1. 공유 파일 시스템 목록을 확인하는 화면입니다. 생성된 공유 파일 시스템 목록을 확인하거나 공유 파일 시스템 생성 버튼을 클릭하여 공유 파일 시스템을 생성하실 수 있습니다.

|                                                    | K 🗉 🖻 기본보기                                                                                 |                    |                    |                      |               | 생성 🗸 🕅     | $\hat{\mu}^{(1)}$ AC admin cloud |
|----------------------------------------------------|--------------------------------------------------------------------------------------------|--------------------|--------------------|----------------------|---------------|------------|----------------------------------|
| △ 컴퓨트                                              | ✔ ☆ / 공유 파일 시스템 C 업                                                                        | 데이트) 에트릭 (프로젝트)    |                    | 공유 파일시스템 생성 + 🛛 😨 검색 |               |            | ٩                                |
| 日 스토리지<br>日 볼륨                                     | · 이름                                                                                       | ¢ 상태<br>: ● Rearly | キ ヨリ<br>500.00 GiB |                      | ≎ 계정<br>admin | Zone       | ÷                                |
| HP 스냅샷<br>당 버킷                                     | NFS-L2                                                                                     | : • Ready          | 500.00 GiB         | Primary-Glue         | admin         | Hanwha-PoC |                                  |
| 🖻 공유 파일 시스템                                        | VLAN201-Shared                                                                             | : • • Ready        | 500.00 GiB         | Primary-Glue         | admin         | Hanwha-PoC |                                  |
| 🔅 네트워크                                             | ✓ jsjs23                                                                                   | : • Ready          | 500.00 GiB         | Primary-Glue         | admin         | Hanwha-PoC |                                  |
| 값고       이미지         값고       이벤트         [1] 프로젝트 | <ul> <li>전체 4 개 항목 중 1-4 표시 &lt; (1</li> <li>*</li> <li>*</li> <li>*</li> <li>*</li> </ul> | 1 > 20/쪽∨          |                    |                      |               |            |                                  |
| <ul> <li>한 철당</li> <li>E3 API 문서</li> </ul>        | ~                                                                                          |                    |                    |                      |               |            | 6<br>()                          |

#### i Info

매트릭 버튼을 활성화할 때 해당 디스크에 대한 상세 정보를 공유 파일 시스템 목록에서 확인할 수 있습니다.

프로젝트 버튼을 활성화할 때 해당 프로젝트에 대한 정보를 공유 파일 시스템 목록에서 확인할 수 있습니다.

공유 파일 시스템 생성

#### 생성 🗸 🕞 🌔 ሌ admin cloud 🕐 대시보드 ✓ 슈 / 공유 파일 시스템 C 업데이트 이 메트릭 프로젝트 공유 파일시스템 생성 + 🛛 🛛 검색 △ 컴퓨트 공유 파일시스템 생성 1 스토리지 ~ 이름 ⇒ 상태 후 크기 티 불릉 NFS : 🛛 🔴 Ready 500.00 GiB Primary-Glue admin 出 스냅샷 Hanwha-PoC NFS-L2 ₩ 버킷 Ready 500.00 GiB admin Hanwha-PoC Primary-Glue 🖻 공유 파일 시스템 VLAN201-Shared : 🗧 Ready Primary-Glue Hanwha-PoC 500.00 GiB admin 🔶 네트워크 ~ jsjs23 admin Hanwha-PoC : 🛛 🗧 Ready 500.00 GiB Primary-Glue 조 이미지 전체 4 개 항목 중 1-4 표시 < 1 > 20 / 쪽 > 🖽 이벤트 []] 프로젝트 AL 역할 A2 계정 🔁 도메인 命 인프라스트럭쳐 🖞 서비스 오퍼링 段 구성 ∥ 도구 (바 할당 EE API 문서

#### 1. 스토리지의 공유 파일 시스템에 상단의 공유 파일 시스템 생성 버튼을 클릭합니다.

2. 공유 파일 시스템 생성 버튼을 클릭한 화면입니다.

|                                          | 도 🖻 기본보기                          |                                          |       |         |       | 생성 🗸 🕞       | 🔎 ೂ admin cloud |
|------------------------------------------|-----------------------------------|------------------------------------------|-------|---------|-------|--------------|-----------------|
| 🕐 대시보드                                   |                                   | 공유 파일시스템 생성 ②                            | ×     |         |       |              |                 |
|                                          | ☆ / 공유 파일 시스템                     |                                          |       | ♥ 검색    |       |              | Q               |
|                                          |                                   | 소유자 유형                                   |       |         |       |              |                 |
| E 스토리시 ^                                 | 이름                                | 계정                                       |       | ci i    | * 계정  | ≑ Zone       | ÷               |
| 토 볼륨                                     |                                   | * 도메인                                    |       |         |       |              |                 |
| ₩ 스냅샷                                    | NFS :                             | 图 ROOT                                   |       | y-Glue  | admin | Hanwha-PoC   |                 |
| ☆ 버킷                                     | NFS-L2 :                          | * 계정                                     |       | y-Glue  | admin | Hanwha-PoC   |                 |
| 🖻 공유 파일 시스템                              | VI AN201-Shared                   | 욨 admin                                  |       | at Chuo | admin | Hanwha BaC   |                 |
|                                          |                                   | * 이름                                     |       | y-olue  | aunin | Hallwild=POC |                 |
| ·승· 네트워크                                 | jsjs23                            | 1                                        |       | y-Glue  | admin | Hanwha-PoC   |                 |
| 지 이미지 ·································· |                                   | 설명                                       |       |         |       |              |                 |
| (武) 이벤트                                  | 전체 4 개 항목 중 1-4 표시 < 1 > 20 / 쪽 ∨ |                                          |       |         |       |              |                 |
| [1] 프로젝트                                 |                                   | * Zone ①                                 |       |         |       |              |                 |
| (a) 9(8)                                 |                                   | Hanwha-PoC                               |       |         |       |              |                 |
|                                          |                                   | 파일 시스템 ①                                 |       |         |       |              |                 |
| <i>ম</i> ু শাস্ত                         |                                   | XFS                                      |       |         |       |              |                 |
| 日 도메인                                    |                                   | • 네트워크 ③                                 |       |         |       |              |                 |
| 俞 인프라스트럭쳐 🛛 🖌                            |                                   | VLAN201-Network                          |       |         |       |              |                 |
|                                          |                                   | * 디스크 오퍼링 ①                              |       |         |       |              |                 |
| [] 시네프 포세용                               |                                   | Custom-WB                                |       |         |       |              |                 |
| ② 구성                                     |                                   | * 크기①                                    |       |         |       |              |                 |
| 乃 도구 ∨                                   |                                   | the size of the shared filesystem in GiB |       |         |       |              |                 |
| all and                                  |                                   | * 가상머신용 컴퓨트 오퍼링 ③                        |       |         |       |              |                 |
| () 할당 ~                                  |                                   | 2Core-4GB                                |       |         |       |              |                 |
| EI API 문서                                |                                   |                                          | 취소 확인 |         |       |              |                 |
|                                          |                                   |                                          |       |         |       |              | ٩               |

- 소유자 유형: 소유자 유형을 선택합니다.
- 도메인: 도메인을 선택합니다.
- 계정:계정을 선택합니다.
- 이름: 이름을 입력합니다.
- 설명: 설명을 입력합니다.
- Zone: Zone을 선택합니다.
- 파일 시스템: 파일 시스템을 선택합니다.
- 네트워크: 네트워크를 선택합니다.
- 디스크 오퍼링: 디스크 오퍼링을 선택합니다.

- 크기: 크기를 입력합니다.
- 가상머신용 컴퓨트 오퍼링: 가상머신용 컴퓨트 오퍼링을 선택합니다.

| 1 Info                                                |  |  |  |  |  |
|-------------------------------------------------------|--|--|--|--|--|
| 네트워크, 디스크 오퍼링, 가상머신용 컴퓨트 오퍼링 경우, 미리 사전에 생성되어 있어야 합니다. |  |  |  |  |  |
| 👉 🔗 네트워크 생성 가이드                                       |  |  |  |  |  |
| 👉 🔗 디스크 오퍼링 생성 가이드                                    |  |  |  |  |  |
| 👉 🔗 가상머신용 컴퓨트 오퍼링 생성 가이드                              |  |  |  |  |  |

## 공유 파일 시스템 업데이트

1. 공유 파일 시스템 상세 오른쪽 상단의 공유 파일 시스템 업데이트 버튼을 클릭합니다.

|                                             | (프) 기본보기                                        |                            | ස්ස් ⊻ වැං දු <sup>®</sup> @ admin cloud       |  |  |                       |
|---------------------------------------------|-------------------------------------------------|----------------------------|------------------------------------------------|--|--|-----------------------|
| <ul> <li>○ 컴퓨트</li> </ul>                   | 슈 / 공유 파일 시스템 / NFS C 업데이트                      |                            |                                                |  |  |                       |
| 팀 스토리지 ^                                    |                                                 |                            | 공유 파일 시스템 업데이트                                 |  |  |                       |
| 토 볼륨<br>IFF 스냅산                             | - NFS                                           | 상세                         | oloici<br>ebabica7-38cd-46c1-b0bd-aff25c3b20af |  |  |                       |
| 표 <u>-</u> 비킷                               | 상태                                              | 액세스                        | ole<br>NFS                                     |  |  |                       |
| <ul> <li>공유 파일 시스템</li> <li>네트워크</li> </ul> | Ready                                           | 네트워크                       | 상태<br>Ready                                    |  |  |                       |
| 이미지 ~                                       | ·····································           | 파일 시스템<br>XFS              |                                                |  |  |                       |
| 📅 이벤트                                       | 디스크 크기(GB 단위)<br>巨 500.00 GiB                   | (GB 단위)<br>) GiB           | 디스크 오퍼링<br>Custom-WB                           |  |  |                       |
| [1] 프로젝트                                    | (왕기 8.29 MB) 쓰기 4.02 MB<br>(왕기(IO) 487 쓰기(IO) 9 |                            | 크기                                             |  |  |                       |
| AL 역할                                       | MENT                                            |                            | 500.00 GiB                                     |  |  |                       |
| <i>1</i> <u>२</u> 계정                        | 네=처크                                            |                            | 프로비지님 유형<br>thin                               |  |  |                       |
| 臣 도메인                                       | eth0 10.1.1.253                                 |                            | 018-<br>100.0%                                 |  |  |                       |
| fil 인프라스트럭쳐 V                               | VM 이름                                           |                            | [/국 양기 (K/B)                                   |  |  |                       |
| 🖆 서비스 오퍼링 🗸 🖌                               | 🖵 c2e194a6-ac78-4827-9fc9-dbc79aef964a 鱼        | 8493                       |                                                |  |  |                       |
| (3) 구성 ~                                    | 볼륨<br>된 DATA-90                                 | 볼륨<br>탄 DATA-90<br>김류트 오퍼링 |                                                |  |  | 다/프크 쓰기 (KiB)<br>4115 |
|                                             | 컴퓨트 오퍼링                                         |                            | 디스크 읽기(IO)<br>487                              |  |  |                       |
| (은 할당 ~                                     |                                                 |                            | 디스크 쓰기(10)                                     |  |  |                       |
| EE API문서                                    | Primary-Glue                                    |                            | 9 E                                            |  |  |                       |
| •                                           | Zone                                            |                            | admin                                          |  |  |                       |

2. 공유 파일 시스템 업데이트 버튼을 클릭한 화면입니다.

|                   | 프 기본보기                                                                      | ×                                                                                                    | 생성 🗸 🕞 💭 admin cloud |
|-------------------|-----------------------------------------------------------------------------|----------------------------------------------------------------------------------------------------|----------------------|
| 🕐 대시보드            |                                                                             |                                                                                                    |                      |
| ○ 컴퓨트             | 슈 / 공유 파일 시스템 / NFS C 업데이트                                                  |                                                                                                    |                      |
| 면 스토리지 ^          |                                                                             |                                                                                                    |                      |
| 는 분용              | - NFS                                                                       | 실제 아이다                                                                                                    |                      |
| 유민스 대표            |                                                                             | ebabfca7-38cd-46c1-b0bd-aff25c3b20af                                                                                                    |                      |
| ☞ 버킷              |                                                                             | 역세스 이름<br>NES                                                                                                    |                      |
| 공유 파일 시스템         | 상태<br>● Ready                                                               | 네트워크 사태                                                                                                    |                      |
|                   | otoici                                                                      | Ready                                                                                                    |                      |
| ∽ 네트쿼그 ▼          | ·····································                                       | 유 파일 시스템 업데이트 ③                                                                                                    |                      |
| 조 이미지 🗸           | 디스크 크기(GB 단위)                                                               |                                                                                                    |                      |
| ett 이벤트           | 图 500.00 GiB                                                                |                                                                                                    |                      |
| 반 프로젝트            | 위기 8.29 MB 쓰기 4.02 MB                                                       | al and a second second s |                      |
| <u> 유리</u> 역할     | 9//(IO) 487 m/(IO) 9                                                        | 이 아이 아이 아이 아이 아이 아이 아이 아이 아이 아이 아이 아이 아이                                                                                                    |                      |
| <i>ম</i> মু গান্ত | 네트워크                                                                        |                                                                                                    |                      |
| Gh 도메인            | <ul> <li><sup>∞</sup> 1 NIC(s)</li> <li><b>m</b> eth0 10.1.1.253</li> </ul> | 취소 확인                                                                                                    |                      |
|                   | 🖧 Isolated-TEST                                                             | 100.0%                                                                                                    |                      |
| Ⅲ 인프리스트릭서 🍼       | VM 이름                                                                       | 디스크 읽기 (KiB)                                                                                                    |                      |
| 🖞 서비스 오퍼링 🛛 👻     | 🖵 c2e194a6-ac78-4827-9fc9-dbc79aef964a 鱼                                    | 8493                                                                                                    |                      |
| () 구성 ~           | 볼륨                                                                          | 디스크 쓰기 (KiB)                                                                                                    |                      |
| 84 E 7            | DATA-90                                                                     | 4115                                                                                                    |                      |
|                   | 컴퓨트 오퍼링                                                                     | 디스크 읽기(IO)<br>487                                                                                                    |                      |
| () 할당             | Core-468                                                                    | 디스크 쓰기(10)                                                                                                    |                      |
| EE API 문서         | 스토리지 풀                                                                      | 9                                                                                                    | 8                    |
|                   | E Filling-Olde                                                              | 계정                                                                                                    | \$                   |
|                   | Zone                                                                        | afmin                                                                                                    |                      |

- 이름: 이름을 입력합니다.
- 설명: 설명을 입력합니다.

## 공유 파일 시스템 파기

1. 공유 파일 시스템 상세 오른쪽 상단의 공유 파일 시스템 파기 버튼을 클릭합니다.

| ABLESTACK                             | I 기본 보기                                                                                |                                                          | ස්ස් 🗸 🕞 🗘 defini cloud                       |  |
|---------------------------------------|----------------------------------------------------------------------------------------|----------------------------------------------------------|-----------------------------------------------|--|
| ↔ 대시보드                                | 슈 / 공유 파일 시스템 / NFS C 업데이트                                                             |                                                          |                                               |  |
| 는 스토리지 ^                              |                                                                                        |                                                          | 공유 파일 시스템 파기                                  |  |
| 문 볼륨                                  | F NFS                                                                                  | 상세                                                       | 00[C]<br>ebabtca7-38cd-46c1-b0bd-aff25c3b20af |  |
| 물 버킷                                  | 상태                                                                                     | 액세스                                                      | 이름<br>NFS                                     |  |
| 공유 파일 시스템                             | Ready                                                                                  | 네트워크                                                     | 상태<br>Ready                                   |  |
| ····································· | ebabfca7-38cd-46c1-b0bd-aff25c3b20af                                                   | 이벤트                                                      | 파일 시스템<br>XFS                                 |  |
| [##] 이벤트                              | 디스크 크기(GB 단위)<br>500.00 GiB                                                            | 디스크 크기(GB 단위)<br>팀 500.00 GiB                            | 디스크 오퍼링<br>Custom-WB                          |  |
| [1] 프로젝트                              | (£)18.29 MB ☆71 4.02 MB<br>(£)17(10) 487 ☆71(10) 9                                     |                                                          | 37                                            |  |
| 토 역할<br>80, 계정                        | 네트워크                                                                                   |                                                          | 500.00 이명<br>프로비자님 유형                         |  |
| 臣 도메인                                 | <ul> <li>* 1 NIC(s)</li> <li>m eth0 10.1.1.253</li> <li>&amp; Isolated-TEST</li> </ul> |                                                          | thin                                          |  |
| 순 인프라스트럭쳐                             | VM 이름                                                                                  |                                                          |                                               |  |
| 🖞 서비스 오퍼링 🛛 💙                         | C2e194a6-ac78-4827-9fc9-dbc79aef964a                                                   |                                                          | 8493                                          |  |
| (ộ) 구성 V                              | E DATA-90                                                                              | 물을 (DATA-90)<br>업류트 오퍼징<br>- 2 Const-468                 | 4115                                          |  |
|                                       | 입규트 오페링<br>◇ 2Core-468<br>스토리지 플                                                       |                                                          | 디스크 읽기(IO)<br>487                             |  |
| (탄 한당 ~                               |                                                                                        | 디스크 쓰기(10)<br>9 월 10 10 10 10 10 10 10 10 10 10 10 10 10 |                                               |  |
|                                       | Primary-Glue                                                                           |                                                          | 개정<br>artmin                                  |  |

2. 공유 파일 시스템 파기 버튼을 클릭한 화면입니다.

| ABLESTACK                                                | 프 기본보기                                                  | v                                              | 정원 Y 🔀 🔎 🐼 admin cloud                  |
|----------------------------------------------------------|---------------------------------------------------------|------------------------------------------------|-----------------------------------------|
| <ul> <li>· 대시보드</li> <li>· 컴퓨트</li> <li>· 컴퓨트</li> </ul> | 습 / 공유 파일 시스템 / NFS C 업데이트                              |                                                |                                         |
| 전 스토리지 ^                                                 |                                                         |                                                |                                         |
| 티 볼륨                                                     | - NFS                                                   | 상세 아이디<br>ebabfca7-38cd-46c1-b0bd-aff25c3b20at |                                         |
| 버킷                                                       |                                                         | 액세스 이름<br>NFS                                  |                                         |
| 🖻 공유 파일 시스템                                              | 양제<br>● Ready<br>공유                                     | 가일 시스템 파기 📀                                    | ×                                       |
| 🛜 네트워크 🗸 🖌                                               | oloici<br>ebabfca7-38cd-46c1-b0bd-aff25c3b20af          | 3유 파일 시스템을 파괴할 것인지 확인해 주세요.                    |                                         |
|                                                          | 디스크 크기(GB 단위)                                           | : 이렇게 하면 공유 파일 시스템의 모든 데이터도 삭제됩니다.             |                                         |
| [17] 이벤트<br>[19] 프로젝트                                    | 1 500.00 GIB<br>읽기 8.29 MB 쓰기 4.02 MB                   |                                                |                                         |
| A: 역할                                                    | 위기(IO) 487 쓰기(IO) 9 · · · · · · · · · · · · · · · · · · |                                                |                                         |
| <i>ম</i> ু গান্ত                                         | 네트워크                                                    | )                                              |                                         |
| 면 도메인                                                    | eth0 10.1.1.253 Bisolated-TEST                          | 취소                                             | <b>4</b> 19                             |
| 순 인프라스트럭쳐                                                | VM 이름                                                   |                                                |                                         |
| 🖆 서비스 오퍼링 🛛 💙                                            | 🖵 c2e194a6-ac78-4827-9fc9-dbc79aef964a 鱼                | 8493                                           |                                         |
| (화 구성 ~                                                  | 볼륨<br>됨 DATA-90                                         | 디스크 쓰기 (KiB)<br>4115                           |                                         |
|                                                          | 컴퓨트 오퍼링                                                 | 디스크 읽기(IO)<br>487                              |                                         |
| ④ 할당 ~                                                   | Core-4GB                                                | (I/AB 4/2/(/O)                                 |                                         |
| EE API 문서                                                | 스토리지 풀<br>티 Primary-Glue                                | 9                                              |                                         |
|                                                          | 7008                                                    | 계정<br>arimin                                   | الم الم الم الم الم الم الم الم الم الم |

# ✔ Danger 공유 파일 시스템에서 작업한 모든 데이터가 삭제됩니다. 삭제 전에 반드시 다시 확인해 주세요!

#### VM에 네트워크 추가

1. VM에 네트워크 추가 버튼을 클릭한 화면입니다.

|             |   |                                                        |                                                     |          |                   |            |               | -        |
|-------------|---|--------------------------------------------------------|-----------------------------------------------------|----------|-------------------|------------|---------------|----------|
| ) 컴퓨트       | ~ | 슈 / 공유 파일 시스템 / NFS C 업데이트                             | VM에 네트워크 추가                                         | ×        |                   |            |               | . O C =  |
| - 스토리지      | ~ |                                                        |                                                     |          |                   |            |               |          |
| 돈 분동        |   | - NFS                                                  | 이 VM을 추가 할 네트워크를 지정하십시오. 이 네트워크에 대해 새 NIC7<br>네트워크: | h 추가됩니다. | + VM에 네트워크 추      | 가          |               |          |
| 표민 스냅샷      |   |                                                        | S L2-CONFIG                                         |          | MAC 주소            | IP 주소      | 넷마스크          | 게이트웨이    |
| ∀ 버킷        |   |                                                        | :소주 위                                               |          | 02:01:00:db:00:03 | 10.1.1.253 | 255.255.255.0 | 10.1.1.1 |
| 🖹 공유 파일 시스템 |   | প্ৰদা<br>e Ready                                       | 1                                                   |          |                   |            |               |          |
| > 네트워크      | ~ | 0/01C1                                                 | 기본값으로 설정                                            |          |                   |            |               |          |
|             |   | ebabfca7-38cd-46c1-b0bd-aff25c3b20af                   |                                                     |          |                   |            |               |          |
| 이미지         | ř | 디스크 크기(GB 단위)                                          | 취소 확인                                               |          |                   |            |               |          |
| 이벤트         |   | 目 500.00 GiB                                           |                                                     |          |                   |            |               |          |
| 프로젝트        |   | 왕기 8.29 MB 쓰기 4.02 MB                                  |                                                     |          |                   |            |               |          |
| ] 역할        |   | 2121(10) 467 E27(10) 5                                 |                                                     |          |                   |            |               |          |
| 계정          |   | 네트워크 중 1 사망(*)                                         |                                                     |          |                   |            |               |          |
| 도메인         |   | <ul> <li>Tric(s)</li> <li>m etho 10.1.1.253</li> </ul> |                                                     |          |                   |            |               |          |
| 이고라스트러워     | ~ | A Isolated-TEST                                        |                                                     |          |                   |            |               |          |
| 0292244     |   | VM 이름                                                  |                                                     |          |                   |            |               |          |
| ] 서비스 오퍼링   | × | 🖵 c2e194a6-ac78-4827-9fc9-dbc79aef964a 鱼               |                                                     |          |                   |            |               |          |
| 3 구성        | ~ | 불률                                                     |                                                     |          |                   |            |               |          |
| 57          | ~ | E DATA-90                                              |                                                     |          |                   |            |               |          |
|             |   | 컴퓨트 오퍼링                                                |                                                     |          |                   |            |               |          |
| ) 할당        | Ý | 0 1000 400                                             |                                                     |          |                   |            |               |          |
| I API 문서    |   | 스토리지 쓸                                                 |                                                     |          |                   |            |               |          |

- 네트워크: 네트워크를 선택합니다.
- IP 주소: IP 주소를 입력합니다.

| -    |
|------|
| Info |
|      |
|      |

해당 네트워크를 기본값으로 설정하면 최우선으로 사용됩니다.

#### IP 주소 변경

1. 해당 네트워크의 + 버튼을 클릭하여 IP 주소 변경 버튼을 클릭합니다.

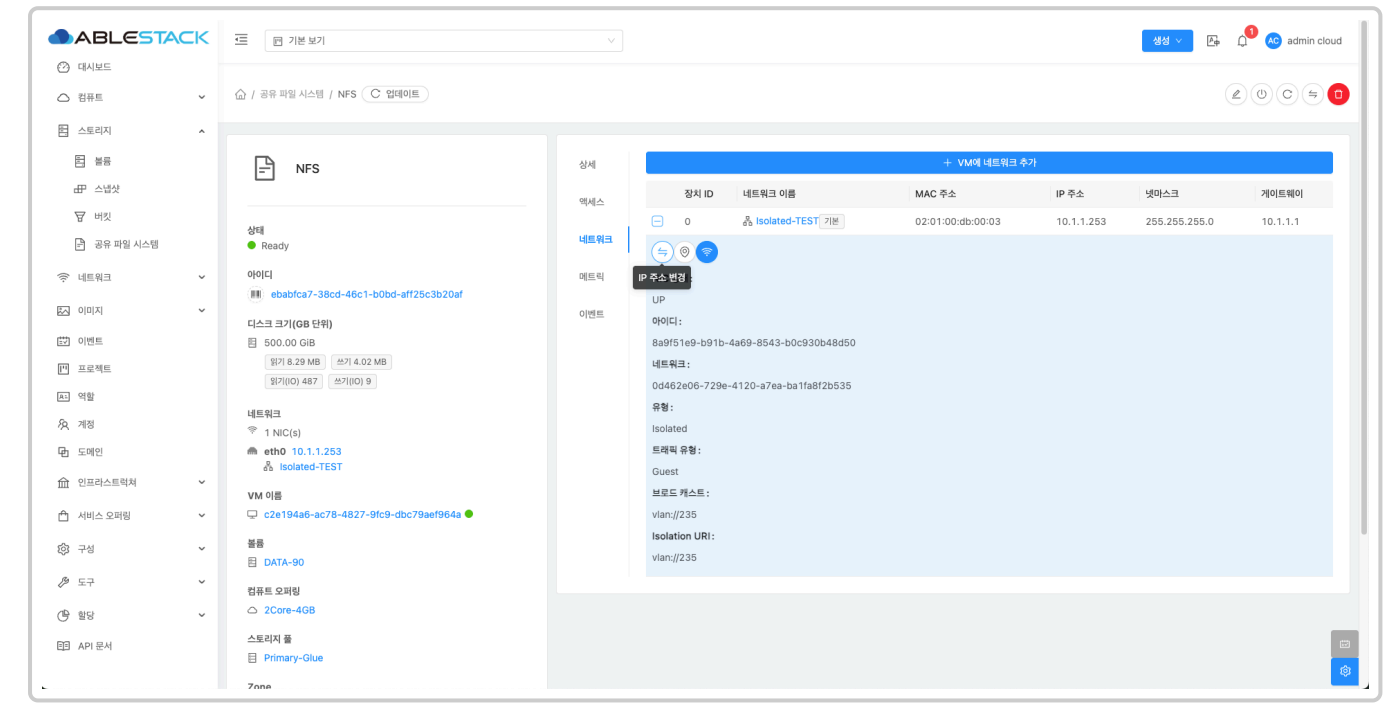

#### 2. IP 주소 변경 버튼을 클릭한 화면입니다.

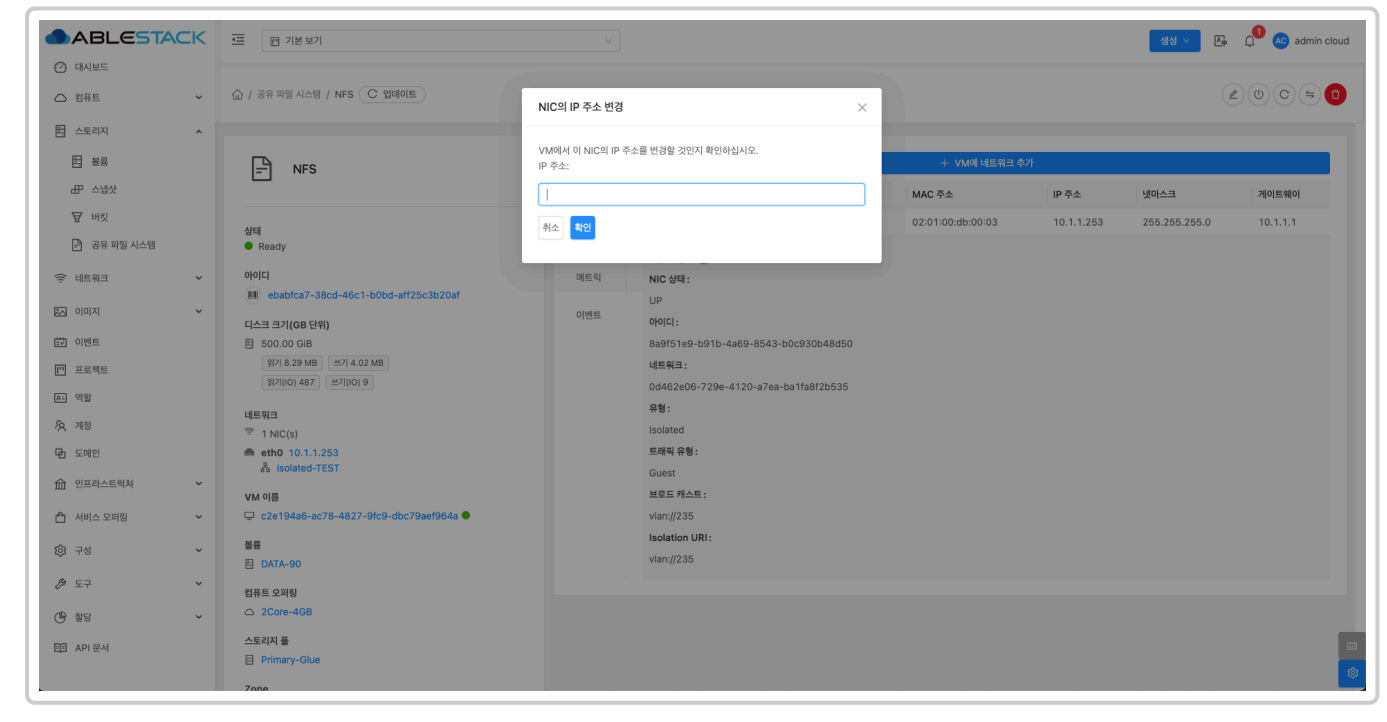

보조 IP 편집

ABLESTACK 🖻 🛛 १४४१ 생성 🗸 🕞 🗘 ሌ admin cloud 🕐 대시보드 △ 컴퓨트 톤 스토리지 ~ 티 볼륨 - NFS 상세 + VM에 네트워크 추가 册 스냅샷 장치 ID 네트워크 이름 MAC 주소 IP 주소 넷마스크 게이트웨이 액세스 ₩ 버킷 - 0 器 Isolated-TEST 기본 02:01:00:db:00:03 10.1.1.253 255.255.255.0 10.1.1.1 상태 ● Ready 네트워크 (**4**)? 🖻 공유 파일 시스템 아이디 🗇 네트워크 ~ 메트릭 보조 IP 편집 (III) e -46c1-b0bd-aff25c3b20a ~ 5 이미지 이벤트 디스크 크기(GB 단위) 아이디: 🖽 이벤트 图 500.00 GiB 8a9f51e9-b91b-4a69-8543-b0c930b48d50 월기 8.29 MB 쓰기 4.02 MB 일기(10) 487 쓰기(10) 9 네트워크: [] 프로젝트 0d462e06-729e-4120-a7ea-ba1fa8f2b535 A: 역할 유형: 네트워크 AQ 계정 1 NIC(s) eth0 10.1.1.253
Isolated-TEST 트래픽 유형 : 🔁 도메인 Guest 命 인프라스트럭쳐 ~ VM 이름 브로드 캐스트 : 🖵 c2e194a6-ac78-4827-9fc9-dbc79aef964a ● 🖞 서비스 오퍼링 ~ vlan://235 Isolation URI 볼륨 段 구성 ~ vlan://235 DATA-90 ∥ 도구 ~ 컴퓨트 오퍼링 🕒 할당 ~ △ 2Core-4GB 스토리지 풀 트 API 문서 Primary-Glue 7one

#### 1. 해당 네트워크의 + 버튼을 클릭하여 보조 IP 편집 버튼을 클릭합니다.

2. 보조 IP 편집 버튼을 클릭한 화면입니다.

| ABLESTACK         | 프 기본보기                                   | v                                                                               |                   |            | 생성 🗸 🔓        | 🔎 📧 admin cloud |
|-------------------|------------------------------------------|---------------------------------------------------------------------------------|-------------------|------------|---------------|-----------------|
| ⊘ 대시보드            |                                          |                                                                                 |                   |            |               |                 |
| △ 컴퓨트             | (슈 / 공유 파일 시스템 / NFS C 업데이트)             | 새 보조 IP 주소 가져오기                                                                 |                   |            | 4             |                 |
| 점 스토리지 ^          |                                          |                                                                                 |                   |            |               |                 |
| 191<br>191        | RFS                                      | 이 NIC에 대한 새 보조 IP를 획득 할 것인지 확인하십시오. 참고: 가상머신 내에서 새로<br>획득한 보조 IP를 수동으로 구성해야합니다. | + VM에 네트워크 추가     |            |               |                 |
| 문 스냅샷             |                                          |                                                                                 | MAC 주소            | IP 주소      | 넷마스크          | 게이트웨이           |
| ₩ 버킷              |                                          | IP 주소:                                                                          | 02:01:00:db:00:03 | 10.1.1.253 | 255.255.255.0 | 10.1.1.1        |
| 🖻 공유 파일 시스템       | Ready                                    | 새 보조 IP 주소를 입력하세요.                                                              |                   |            |               |                 |
| 중 네트워크 ✓          | 아이디                                      | 보조 IP 추가 닫기                                                                     |                   |            |               |                 |
|                   | ebabfca7-38cd-46c1-b0bd-aff25c3b20af     |                                                                                 |                   |            |               |                 |
|                   | 디스크 크기(GB 단위)                            |                                                                                 |                   |            |               |                 |
|                   | 월 500.00 GIB<br>일기 8.29 MB 쓰기 4.02 MB    |                                                                                 |                   |            |               |                 |
| [1] 프로젝트          | 원기(IO) 487 쓰기(IO) 9                      | No Data                                                                         |                   |            |               |                 |
| 요리 역할             | 네트워크                                     |                                                                                 |                   |            |               |                 |
| <i>1</i> 92, 2113 | 😤 1 NIC(s)                               |                                                                                 |                   |            |               |                 |
| 电 도메인             | eth0 10.1.1.253 Solated_TEST             | 느데백 유성:                                                                         |                   |            |               |                 |
| 한 인프라스트럭쳐 ~       | AW OF                                    | Guest<br>브로드 캐스트 :                                                              |                   |            |               |                 |
| 🖆 서비스 오퍼링 🛛 💙     | 🖵 c2e194a6-ac78-4827-9fc9-dbc79aef964a 🖲 | vlan://235                                                                      |                   |            |               |                 |
| (화 구성 ~           | 불풍<br>된 DATA-90                          | Isolation URI:<br>vlan://235                                                    |                   |            |               |                 |
|                   | 컴퓨트 오퍼링                                  |                                                                                 |                   |            |               |                 |
| (바 할당 🗸           | Core-4GB                                 |                                                                                 |                   |            |               |                 |
| el API 문서         | 스토리지 풀<br>目 Primary-Glue                 |                                                                                 |                   |            |               | G               |
|                   | Zone                                     |                                                                                 |                   |            |               |                 |

### 공유 파일 시스템 시작

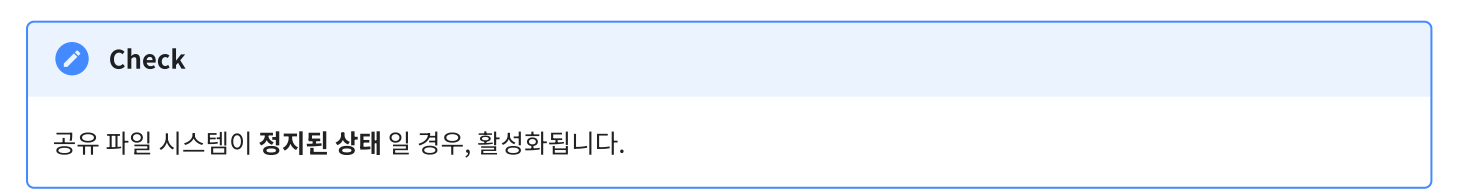

1. 공유 파일 시스템 상세 오른쪽 상단의 공유 파일 시스템 시작 버튼을 클릭합니다.

|                                           | 프 기본보기                                            | V 🖓 🖓 🖉 🖉 wardin cloud                         |
|-------------------------------------------|---------------------------------------------------|------------------------------------------------|
| <ul> <li>전 대시보드</li> <li>○ 컴퓨트</li> </ul> | 슈 / 공유 파일 시스템 / NFS C 업데이트                        |                                                |
| 표 스토리지 ^                                  |                                                   | 공유 파일 시스템 시작                                   |
| and and and and and and and and and and   | E NFS                                             | 0(01C)<br>ebab(ca7-38cd-46c1-b00d-aff25c3b20af |
| HP 스냅샷<br>귷 버킷                            | 0[A6                                              | 2 Olim<br>NFS                                  |
| 🖹 공유 파일 시스템                               | 상태 네트:<br>• 정지된 상태                                | 년크<br>상태<br>Stoned                             |
| 에트워크 *                                    | 아이디 메트<br>: ebabfca7-38cd-46c1-b0bd-aff25c3b20af  |                                                |
| [1] 이벤트                                   | 다스크 크기(GB 단위) 이맨<br>펌 500.00 GiB                  | Custon-WB                                      |
| [ <sup>11]</sup> 프로젝트                     | 1171 8.29 MB 선거 4.02 MB<br>117(10) 487 선거(10) 9   | 三<br>「<br>に                                    |
| <u>দে</u> গদ্ধ<br>দুরু সাব্য              | 네트워크<br>중 1 NIC(s)                                | 프로비지님 유생<br>Thin                               |
| 면 도메인                                     | 📾 eth0 10.1.1.253<br>នឹង isolated-TEST            | - 이용<br>100 만4                                 |
| 前 인프라스트럭쳐 · ·                             | VM 이름<br>및 c2e194a6-ac78-4827-9fc9-dbc79aef964a ● | 디스크 \$77 (KB)<br>8493                          |
| ©; 78 ¥                                   | 불률<br>E1 DATA-90                                  | ロムコ か) (KB)<br>4115                            |
| 戶 도구 ∨                                    | 컴퓨트 오파링                                           | 디스크 쉽거(IO)<br>AS7                              |
| · 한당 ·                                    | △ 2Core-4GB 스토리지 플                                |                                                |
| ED AN EN                                  | Primary-Glue                                      | े<br>गठ                                        |
|                                           | Cone Banwha-PoC                                   | admin<br>5៨ថ្ង                                 |
|                                           | 개정<br>8. admin                                    | · /                                            |

2. 공유 파일 시스템 시작 버튼을 클릭한 화면입니다.

| ABLESTACK                                                                                          | ত্র 🛛 গণ হয                                                                                                    | V B L C c sdmin cloud                                                                                                 |
|----------------------------------------------------------------------------------------------------|----------------------------------------------------------------------------------------------------|----------------------------------------------------------------------------------------------------|
| <ul> <li>· 대시보드</li> <li>· 컴퓨트 · ·</li> </ul>                                                      | 슈 / 공유 파일 시스템 / NFS C 업데이트                                                                                                    |                                                                                                    |
| 전 스토리지 ^<br>원 분류<br>관 신성것<br>당 바켓<br>관 공유 패입시스템<br>양 내트워크 /<br>(전 이미지 /<br>(전 이벤트)                 | NFS         영제           상택         여이다         대표           · 여자된 상태         대표         대표           · 여자된 상태         · 여자된 상태         대표           · 여자된 상태         · 여자된 상태         · 여자된 상태           · · · · · · · · · · · · · · · · · · · | I 이이디 ebabica7-38cd-46c1-b0bd-aff25c3b20af bbbca7-38cd-46c1-b0bd-aff25c3b20af NFS NFS NFS NFS NFS NFS NFS NFS NFS NFS |
| <ul> <li>관 프로젝트</li> <li>관 역왕</li> <li>유 제정</li> <li>대급 도데인</li> <li>요 인프라스트럭쳐 ~</li> </ul>        | 왕(10) 43 (종기(10) 명<br>왕(10) 43 (종기(10) 명<br>역 1 NC(6)<br>▲ etho 10.1.1.255<br>옷 isolated-TEST                                                                                                    | N스템을 시작할지 확인해 주세요.<br>위소 편입                                                                                           |
| <ul> <li>스 서비스 오페링 ~</li> <li>(응) 구성 ~</li> </ul>                                                  | VM 0(8)<br>↓ C c214846-ac78-4827-91c3-dbc79aef964a. ●<br>SE<br>E DATA-90                                                                                                    | 다스크 양가 (KB)<br>8493<br>티스크 쓰가 (KB)<br>4115                                                                            |
| <ul> <li>분 도구 ·</li> <li>(1) 함당 ·</li> <li>(1) 함당 ·</li> <li>(1) 환당 ·</li> <li>(1) 환당 ·</li> </ul> | 88年5 오퍼링<br>◇ 2Core-408<br>스토리자 플                                                                                                    | 다소크 \$77(00)<br>437<br>다소크 소기(00)<br>9                                                                                |
|                                                                                                    | E Primary-Glus<br>Zone                                                                                                    | 개정<br>admin<br>도매인<br>/                                                                                               |

## 공유 파일 시스템 중지

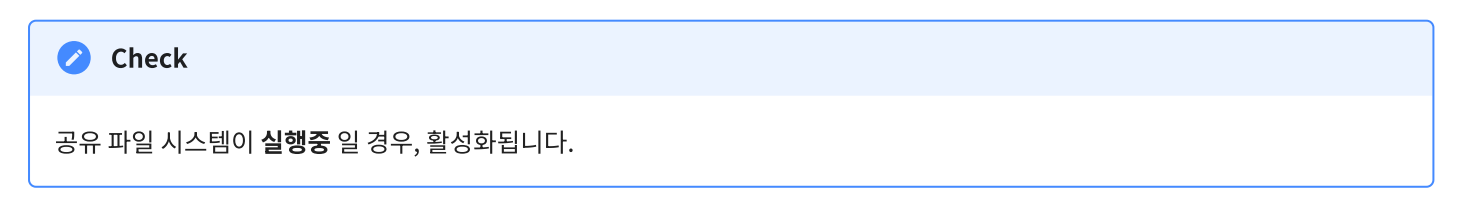

1. 공유 파일 시스템 상세 오른쪽 상단의 공유 파일 시스템 중지 버튼을 클릭합니다.

| ABLESTAC                                  | ΞK | 드 기본보기                                          |           | atrai 🗸 🔁 🕹 admin cloud             |
|-------------------------------------------|----|-------------------------------------------------|-----------|-------------------------------------|
| <ul> <li>전 대시보드</li> <li>전 펌프트</li> </ul> | ÷  | 슈 / 공유 파일 시스템 / NFS (C 업데이트)                    |           |                                     |
| 톤 스토리지                                    | ^  |                                                 |           | 공유 파일 시스템 중지                        |
| 51 Me                                     |    | - NFS                                           | 상세        |                                     |
| 표 스냅샷                                     |    |                                                 | 에네스       | edadica/-soci-4oci-pobu-an2sosizVan |
| 귱 버킷                                      |    |                                                 | -tuli-    | 이름<br>NFS                           |
| 🖻 공유 파일 시스템                               |    | 상태<br>● Ready                                   | 네트워크      | 401                                 |
|                                           |    | 010101                                          | off of Th | Ready                               |
| '수' 네트워크                                  | Ý  | ebabfca7-38cd-46c1-b0bd-aff25c3b20af            | 네트믹       | 파일 시스템                              |
| 전 이미지                                     | ~  | 514.7.73/00.590                                 | 이벤트       | XFS                                 |
| 世 이벤트                                     |    | 니스크 크기(GB 현취)<br>阳 500.00 GiB                   |           | 디스크 오퍼링                             |
| [1] 프로젝트                                  |    | 읽기 8.29 MB 쓰기 4.02 MB                           |           | Custom-WB                           |
|                                           |    | 읽기(IO) 487 쓰기(IO) 9                             |           | 37<br>500.00 GIB                    |
| AL YES                                    |    | 네트워크                                            |           | 프로비킷니 우최                            |
| AQ 계정                                     |    | * 1 NIC(s)                                      |           | thin                                |
| 田 도메인                                     |    | eth0 10.1.1.253 Substant_TEST                   |           | 이용                                  |
| 益 인프라스트럭쳐                                 | ~  |                                                 |           | 100.0%                              |
|                                           |    | VM 이름<br>C2e194a6-ac78-4827-9fc9-dbc79aef964a 9 |           | 디스크 읽기 (KiB)                        |
| Unit Tail                                 |    |                                                 |           | 8493                                |
| () 구성                                     | ~  | 音音<br>四 DATA-90                                 |           | 디스크 쓰기 (KiB)<br>4115                |
| ₯ 도구                                      | ~  |                                                 |           | [/-ㅋ 입기///이                         |
| D auci                                    |    | 날뉴드 오마정<br>O 2Core-4GB                          |           | 487                                 |
| U 25                                      | ř  | 스토리지 프                                          |           | 디스크 쓰기(IO)                          |
| 囯 API 문서                                  |    | Primary-Glue                                    |           | 9                                   |
|                                           |    | 7000                                            |           | 계정                                  |
|                                           |    | Hanwha-PoC                                      |           | aomin                               |
|                                           |    | 38.24                                           |           | 도메인 /                               |
|                                           |    | ne<br>9. admin                                  |           |                                     |

2. 공유 파일 시스템 중지 버튼을 클릭한 화면입니다.

|                                                | K   | · · · · · · · · · · · · · · · · · · ·  | v            |                                                | 생성 🗸 | 👍 🗋 🍋 admin cloud |
|------------------------------------------------|-----|----------------------------------------|--------------|------------------------------------------------|------|-------------------|
| ○ 컴퓨트                                          | ~ { | 슈 / 공유 파일 시스템 / NFS C 업데이트             |              |                                                |      | 2005 <b>50</b>    |
| 티 스토리지                                         | ^   |                                        |              |                                                |      |                   |
| 표 실택자                                          |     | - NFS                                  | 상세           | oloici<br>ebabfca7-38cd-46c1-b0bd-aff25c3b20af |      |                   |
| 표· 프랑옷                                         |     |                                        | 역세스          | 이름<br>NES                                      |      |                   |
| 공유 파일 시스템                                      |     | 상태<br>● Ready                          | 네트워크         | 상태<br>                                         |      |                   |
| 奈 네트워크                                         | ~   | 000[C]                                 | 에트릭          | Ready<br>파일 시스템                                |      |                   |
|                                                | ×   | 디스크 크기(GB 단위)                          | 공유 파일 시스템 중지 | 0 ×                                            |      |                   |
| 이벤트<br>프로젝트                                    |     | 팀 500.00 GiB<br>읽기 8.29 MB 쓰기 4.02 MB  | 이 공유 파일 시스템을 | 중지할 것인지 확인해 주십시오.                              |      |                   |
| AL 역할                                          |     | (10) 487 쓰기(10) 9<br>네트워크              | যস⊙          |                                                |      |                   |
| 久 계정<br>Gh 도메인                                 |     | ♥ 1 NIC(s) ▲ eth0 10.1.1.253           |              |                                                |      |                   |
| ① 인프라스트럭쳐                                      | ÷   | ab Isolated-TEST                       |              | 취소 확인                                          |      |                   |
| 🏥 서비스 오퍼링                                      | ~   | C2e194a6-ac78-4827-9fc9-dbc79aef964a ● |              | 8493                                           |      |                   |
| (2) 74                                         | ~   | 불료<br>편 DATA-90                        |              | 디스크 쓰기 (KiB)<br>4115                           |      |                   |
|                                                | ×   | 컴퓨트 오퍼링                                |              | 디스크 읽기(IO)<br>487                              |      |                   |
| <ul> <li>(*) 할당</li> <li>(四) API 문서</li> </ul> | Ť   | 스토리지 플                                 |              | 디스크 쓰기(IO)<br>9                                |      |                   |
|                                                |     | Zone                                   |              | 계정<br>admin                                    |      |                   |
|                                                |     | Hanwha-PoC                             |              | 도메인                                            |      |                   |
|                                                |     | 계정<br>A admin                          |              |                                                |      | ۲                 |

## 공유 파일 시스템 재시작

#### 1. 공유 파일 시스템 상세 오른쪽 상단의 공유 파일 시스템 재시작 버튼을 클릭합니다.

|                                              | · [편 기본보기 · ·                                      | 431 V 🛃 🗘 🖉 🙆 admin cloud                  |
|----------------------------------------------|----------------------------------------------------|--------------------------------------------|
| ○ 컴퓨트 ~                                      | 습 / 공유 파일 시스템 / NFS ( C 업데이트                       |                                            |
| 팀 스토리지 ^                                     |                                                    | 공유 파일 시스템 제시작                              |
|                                              | ₽ NFS 8/4                                          | 이이디<br>ebb/ca7-38cd-46c1-b0bd-aff26c3b20af |
| HP 스냅샷<br>귷 버킷                               | ·····································              | 이름<br>NFS                                  |
| 🖻 공유 파일 시스템                                  | 상태 네트워크<br>e Ready                                 | 상태<br>Redv                                 |
| 중 네트워크 · · · · · · · · · · · · · · · · · · · | 아이디 메트릭                                            | 파일 시스템<br>XFS                              |
| [1] 이벤트                                      | 디스크 크기(GB 단위) 이번트<br>펌 500.00 GiB                  | 디스크 오페링<br>Custom-VB                       |
| ["] 프로젝트                                     | 91718.29 MB 쓰기 4.02 MB<br>9171(0) 487 쓰기(0) 9      | 크기<br>500.00 GB                            |
| নি শাস্ত                                     | 네트워크<br>중 1 NiC(s)                                 | 프로비저님 유형<br>thin                           |
| 단 도메인                                        | eth0 10.1.1.253 & Isolated-TEST                    | 0(#<br>100.0%                              |
| ·····································        | VM 0 를<br>및 c2e194a6-ac78-4827-9fc9-dbc79aef964a ● | 디스크 있기 (KIB)<br>8493                       |
| \$} <b>7</b> 8 ¥                             | 基哥<br>四 DATA-90                                    | 디스크 쓰기 (KiB)<br>4115                       |
|                                              | 컴퓨트 오퍼링<br>                                        | 디스크 있기(00)<br>487                          |
| () 할당 ~                                      | 스토리지 플                                             | 디스크 쓰기(0)<br>9                             |
|                                              | Primary-Glue Zone                                  | 개평<br>admin                                |
|                                              | Hanwha-PoC                                         | 도예인 (                                      |
|                                              | শাব্ধ<br>A admin                                   | (©                                         |

2. 공유 파일 시스템 재시작 버튼을 클릭한 화면입니다.

| ABLESTA        | CK | 프 개봉보기                                       | v                                        |                                                                                           | 생성 🗸 🕞 🏚 admin cloud |
|----------------|----|----------------------------------------------|------------------------------------------|-------------------------------------------------------------------------------------------|----------------------|
| 🕑 대시보드         |    |                                              |                                          |                                                                                           |                      |
| ○ 컴퓨트          | ~  | ☆ / 공유 파일 시스템 / NFS (C 업데이트)                 |                                          |                                                                                           |                      |
| 臣 스토리지         | ^  |                                              |                                          |                                                                                           |                      |
| 표 봉류           |    | F NFS                                        | 상세                                       | oloici                                                                                    |                      |
| 표 스냅샷          |    |                                              | 애내스                                      | ebabfca7-38cd-46c1-b0bd-aff25c3b20af                                                      |                      |
| 按 버킷           |    | 114                                          |                                          | 이š<br>NFS                                                                                 |                      |
| 🖻 공유 파일 시스템    |    | ्रम्भ<br>● Ready                             | 네트워크                                     | 상태                                                                                        |                      |
| 😤 네트워크         | ~  | 아이디                                          | 에트릭                                      | Ready                                                                                     |                      |
| <u>[자</u> 이미지] | ~  | ebabfca7-38cd-46c1-b0bd-aff25c3b20af         | 공유 파일 시스템 재시?                            | <b>শ⊙</b> ×                                                                               |                      |
| 11 이벤트         |    | 回 500.00 GiB                                 |                                          |                                                                                           |                      |
| ₩ 프로젝트         |    | 왕기 8.29 MB 쓰기 4.02 MB<br>위기(IO) 487 쓰기(IO) 9 | 이 공유 파일 시스템을<br>정리와 함께 다시 시작해<br>초기화됩니다. | 다시 시작법사 확인할 수세요. 이렇게 하던 사용사에게 나온다임이 발생합니다.<br>하던 설치된 파일 시스템에 영향을 주지 않고 공유 파일 시스템 인스턴스가 다시 |                      |
| AL YO          |    | 네트워크                                         | 70.21 C                                  |                                                                                           |                      |
| ৸ শাস্থ        |    |                                              | 340                                      |                                                                                           |                      |
| (由 도메인         |    | Solution 10.1.1.253                          |                                          |                                                                                           |                      |
| 前 인프라스트럭쳐      | ~  | VM 이름                                        |                                          | 취소 확인                                                                                     |                      |
| 🖆 서비스 오퍼링      | ~  | 💭 c2e194a6-ac78-4827-9fc9-dbc79aef964a 🔵     |                                          |                                                                                           |                      |
| \$3 구성         | ~  | 불통<br>편 DATA-90                              |                                          | 디스크 쓰게 (KiB)<br>4115                                                                      |                      |
| / 도구           | ~  | 컴퓨트 오퍼링                                      |                                          | 디스크 읽기(IO)                                                                                |                      |
| (응 할당          | ~  | △ 2Core-4GB                                  |                                          | 487                                                                                       |                      |
| ET API 문서      |    | 스토리지 플<br>目 Primary-Glue                     |                                          | 다스크 쓰기(IO)<br>9                                                                           |                      |
|                |    | Zone                                         |                                          | 계정<br>admin                                                                               |                      |
|                |    | Hanwha-PoC                                   |                                          | 도메인                                                                                       |                      |
|                |    | 개정<br>8. admin                               |                                          |                                                                                           |                      |

## 디스크 오퍼링 변경

1. 공유 파일 시스템 상세 오른쪽 상단의 디스크 오퍼링 변경 버튼을 클릭합니다.

|                                                       | ·프 · · · · · · · · · · · · · · · · · ·                | ස්ස් 🔽 🛃 🖓 🙆 admin cloud                       |
|-------------------------------------------------------|-------------------------------------------------------|------------------------------------------------|
| ○ 컴퓨트 ·                                               | (슈) / 공유 파일 시스템 / NFS (C) 업데이트                        |                                                |
| E 스토리지 ^                                              |                                                       | 디스크 오퍼링 변경                                     |
| 된 불류                                                  | E NFS 844                                             | 0 0 L <br>ebab(ca7-38cd-46c1-b0bd-aff25c3b20af |
| HP 브라지<br>당 버킷                                        | 에세스                                                   | 0)e<br>NFS                                     |
| 공유 파일 시스템                                             | ● Ready         네트워크           0HOICI         메르리     | 상태<br>Ready                                    |
| · 네프카프 ·                                              | ebabtca7-38cd-48c1-b0bd-aff25c3b20af                  | 파월 시스템<br>XFS                                  |
| HT 이벤트                                                | 디스크 크기(66 만위)<br>펌 500.00 G/B<br>엔킹8.29 MR 쓰기 4.02 MR | 디스크 오페칭<br>Custom-WB                           |
| 1 <sup>111</sup> 프로젝트<br>AL 역할                        | 977(00) 487 (#27(00) 9                                | ヨ2)<br>500.00 GIB                              |
| <i>段</i> 개정                                           | 네트워크                                                  | 프로비저님 유형<br>thin                               |
| · 도메인 · 인프라스트럭쳐 · · · · · · · · · · · · · · · · · · · | m eth0 10.1.1.253<br>ອີ isolated-TEST                 | 018<br>100.0%                                  |
| 🖻 서비스오퍼링 🛛 🗸                                          | VM 0iᡖ<br>c2e194a6-ac78-4827-9fc9-dbc79aef964a ●      | 디스크 웨기 (KiB)<br>8493                           |
| ② 구성                                                  | 불풍<br>[3] DATA-90                                     | 다(스크 쓰기 (KiB)<br>4115                          |
| ♪ 도구 ·                                                | 컴퓨트 오퍼링<br>△ 2Core-4GB                                | 다스크 업가(IO)<br>487                              |
| ET API문서                                              | 스토리지 풀<br>티 Primary-Glue                              | [스크 쓰기(to)<br>9                                |
|                                                       | Zone                                                  | 788<br>admin                                   |
|                                                       | ঞ্জ Hanwha-PoC<br>সান্ত                               | 도예언<br>/                                       |
|                                                       | A admin                                               |                                                |

2. 디스크 오퍼링 변경 버튼을 클릭한 화면입니다.

|                                                      | 프 기본보기                                                                                                    | v                        |                                                                                  | ස් 🗸 🕞 🗘 admin cloud |
|------------------------------------------------------|----------------------------------------------------------------------------------------------------|--------------------------|----------------------------------------------------------------------------------|----------------------|
| 이 컴퓨트 · ·                                            | 습 / 공유 파일 시스템 / NFS ( C 업데이트)                                                                                                    |                          |                                                                                  |                      |
| 臣 소토리지 ^<br>단 불류<br>- 관 스럽섯<br>당 버짓<br>관 경우 파일 시스템   | ere<br>Are<br>eneady.                                                                                                    | 상세<br>역세스<br>네트워크<br>미트리 | 0(0)(1)<br>ebable27-38cd-46c1-b0bd-aff25c3b20af<br>0)(6)<br>NFS<br>349(<br>Ready |                      |
| 전 이미지 · · · · · · · · · · · · · · · · · · ·          | III ebabfca7-38cd-46c1-b0bd-atf25c3b20af           디스크 크가(ce6 단위)           더스크 크가(ce6 단위)           III 6:00.00 GB           평가 8:29 MB           행가 8:29 MB | 1 오퍼링 변경 ⑦<br>크 오퍼링 ①    | н <u>ц</u> кай                                                                   |                      |
| 도 역할<br>옷 계정<br>단 도메인                                | 197(10) 487 쓰기(10) 9<br>Cust<br>1455위크 *크카(<br>후 1 NIC(s)<br>▲ etho 10.1.1.253                                                                                | itom-WB                  | v ]                                                                              |                      |
| <ul> <li>1 인프라스트럭쳐 ~</li> <li>1 서비스 오퍼링 ~</li> </ul> | им ојае са 194а6-ас78-4827-9fc9-dbc79aef964а ●                                                                                                    |                          | 利企 <b>第</b> 日<br>8493                                                            |                      |
| (\$) 구성 · · · · · · · · · · · · · · · · · ·          | 불용<br>된 DATA-90                                                                                                    |                          | ( <u>) () () ()</u><br>4115<br>() () () ()                                       |                      |
| · 한 한당 · ·                                           | Um= 1-18<br>△ 2Core-4GB<br>스도리지 플                                                                                                    |                          | 487<br>487<br>487                                                                |                      |
| ID API문서                                             | Primary-Glue Zone Hanwha-PoC                                                                                                    |                          | 9<br>সায়<br>এবাগান<br>হস্যপ্রধ                                                  |                      |
|                                                      | 개정<br>A admin                                                                                                    |                          |                                                                                  | *                    |

- 디스크 오퍼링: 디스크 오퍼링을 선택합니다.
- **크기:** 를 입력합니다.

| 1 Info                                                |
|-------------------------------------------------------|
| 고정 디스크 오퍼링을 선택할 시, 해당 크기는 오퍼링에서 고정으로 할당된 값으로 만들어 집니다. |
| 👉 🔗 디스크 오퍼링 생성 가이드                                    |

## 서비스 오퍼링 변경

#### **Check**

공유 파일 시스템이 **정지된 상태** 일 경우, 활성화됩니다.

1. 공유 파일 시스템 상세 오른쪽 상단의 서비스 오퍼링 변경 버튼을 클릭합니다.

| ABLESTACK         | 프 기본보기                                   |       |                                     | 생성 🗸 💽 🖓 🖉 admin cl |
|-------------------|------------------------------------------|-------|-------------------------------------|---------------------|
| ) 대시보드<br>) 컴퓨트 ~ | 슈 / 공유 파일 시스템 / NFS C 업데이트               |       |                                     |                     |
| 스토리지 ^            |                                          |       |                                     | 서비스 오퍼링 변경          |
| 불음                | - NFS                                    | 상세    |                                     |                     |
| 표 스냅샷             |                                          | 액세스   | ebabica/-36c0-46c1-6000-an25c3620an |                     |
| ₩ 버킷              | AFE                                      |       | 이용<br>NFS                           |                     |
| 🖻 공유 파일 시스템       | <ul> <li>■ 정지된 상태</li> </ul>             | 네트워크  | 상태                                  |                     |
| '네트워크 ~           | 010101                                   | 메트릭   | Stopped                             |                     |
|                   | ebabfca7-38cd-46c1-b0bd-aff25c3b20af     | olme  | 파일 시스템<br>XFS                       |                     |
|                   | 디스크 크기(GB 단위)                            | Older | 디스크 오퍼링                             |                     |
|                   | 변 500.00 GiB<br>위기 8.29 MB 쓰기 4.02 MB    |       | Custom-WB                           |                     |
| ] 프로젝트            | 일기(IO) 487 쓰기(IO) 9                      |       | ヨ7<br>500.00 GiB                    |                     |
|                   | 네트워크                                     |       | 프로비저님 유형                            |                     |
| 18                | ♥ 1 NIC(s)                               |       | thin                                |                     |
| 도메인               | A Isolated-TEST                          |       | 이용<br>100.0%                        |                     |
| 인프라스트럭쳐 ~         | VM 이름                                    |       | 100.0%                              |                     |
| 서비스 오퍼링 ~         | 🖵 c2e194a6-ac78-4827-9fc9-dbc79aef964a ● |       | 8493                                |                     |
| 구성 ~              | 불룡                                       |       | 디스크 쓰기 (KiB)                        |                     |
| · 57 ~            | DATA-90                                  |       | 4115                                |                     |
|                   | 컴퓨트 오퍼링<br>O 2Core-4GB                   |       | 디스크 읽기(IO)<br>487                   |                     |
| ? 할당 · ·          | 스토리지 푹                                   |       | 디스크 쓰기(IO)                          |                     |
| API 문서            | Primary-Glue                             |       | 9                                   |                     |
|                   | Zone                                     |       | 계정<br>admin                         |                     |
|                   | B Hanwha-PoC                             |       | 도메인                                 |                     |
|                   | 계정                                       |       | 1                                   |                     |
|                   | A admin                                  |       |                                     |                     |

2. 서비스 오퍼링 변경 버튼을 클릭한 화면입니다.

|                                                                                                    | < ⊡ 기본보기                               | v                    |                                      | 생범 👻 💽 🗘 admin cloud |
|----------------------------------------------------------------------------------------------------|----------------------------------------|----------------------|--------------------------------------|----------------------|
| ○ 컴퓨트 、                                                                                                    | ↓ ☆ / 공유 파일 시스템 / NFS C 업데이트           |                      |                                      |                      |
| 표 스토리지 /                                                                                                    | ^                                      |                      |                                      |                      |
| A North Control of the second second | - NFS                                  | 상세                   | ofold                                |                      |
| 표 스냅샷                                                                                                    |                                        | 에서스                  | ebabfca7-38cd-46c1-b0bd-aff25c3b20af |                      |
| ₩ 버킷                                                                                                    | Alex                                   |                      | 이름<br>NFS                            |                      |
| 🖻 공유 파일 시스템                                                                                                    | · 정제<br>● 정지된 상태                       | 네트워크                 | 상태                                   |                      |
| 🛜 네트워크 🕔                                                                                                    | ~ ••••ICI                              | 메트릭                  | Stopped                              |                      |
| 전 이미지 🔹                                                                                                    | ebabfca7-38cd-46c1-b0bd-aff26c3b20af   | object               | 파일 시스템<br>XFS                        |                      |
| 155 이베트                                                                                                    | 디스크 크기(GB 단위)                          | 서비스 오퍼링 변경 💿         | ×                                    |                      |
|                                                                                                    | 월기 8.29 MB 쓰기 4.02 MB                  |                      |                                      |                      |
| a. 99                                                                                                    | 및/7[(IO) 487 M <sup>2</sup> ](IO) 9    | 공유 파일 시스템에 대한 서비스 제공 | 을 변경하고 싶은지 확인해 주십시오.                 |                      |
| 80 계정                                                                                                    | 네트워크                                   | * 컴퓨트 오퍼링 ①          |                                      |                      |
|                                                                                                    | 1 NIC(s) eth0 10.1.1.253               | 2Core-4GB            |                                      |                      |
|                                                                                                    | 🖧 Isolated-TEST                        |                      | 취소 확인                                |                      |
| III DEGOEGA                                                                                                    | VM 이름                                  |                      | 디스크 읽기 (KiB)                         |                      |
| 🖆 서비스 오퍼링 🔷                                                                                                    | C2e194a6-ac78-4827-9fc9-dbc79aef964a • |                      | 8493                                 |                      |
|                                                                                                    |                                        |                      | 디스크 쓰기 (KiB)<br>4115                 |                      |
| ∥ 도구                                                                                                    | ~ 컴퓨트 오퍼링                              |                      | 디스크 읽기(IO)                           |                      |
| ଓ ଅଟ                                                                                                    | ↓ △ 2Core-4GB                          |                      | 487                                  |                      |
| EE API문서                                                                                                    | 스토리지 풀                                 |                      | 디스크 쓰기(10)<br>9                      |                      |
|                                                                                                    | Primary-Glue                           |                      | 계정                                   |                      |
|                                                                                                    | Zone<br>@ Haowha-PoC                   |                      | admin                                |                      |
|                                                                                                    | 21121                                  |                      | 도메인 /                                |                      |
|                                                                                                    | A admin                                |                      |                                      |                      |

• 컴퓨트 오퍼링: 디스크 오퍼링을 선택합니다.

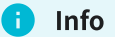

서비스 오퍼링을 변경할 경우, 미리 사전에 생성되어 있어야 합니다.

## 👉 🔗 컴퓨트 오퍼링 생성 가이드

## 공유 파일 시스템 상세 탭

1. 공유 파일 시스템에 대한 상세 정보를 확인하는 화면입니다. 해당 공유 파일 시스템에 대한 크기, UUID, 이름 등 상세 정보를 확인할 수 있습니다.

| ABLESTACK                                              | 드 [번 기본보기                                         |      | 😽 🗸 🗘 🕰 admin                                  |
|--------------------------------------------------------|---------------------------------------------------|------|------------------------------------------------|
| ) 대시보드<br>> 컴퓨트 ~                                      | 슈 / 공유 파일 시스템 / NFS C 업데이트                        |      |                                                |
| 스토리지 ^                                                 |                                                   |      |                                                |
| 程 볼륨<br>과 스냅샷                                          | - NFS                                             | 상세   | øjojCj<br>ebabfca7-38cd-46c1-b0bd-alf26c3b20af |
| ☆ 버킷                                                   | 상태                                                | 액세스  | 0)를<br>NFS                                     |
| 공유 파일 시스템<br>네트워크 ···································· | ● Ready<br>0{0[1]                                 | 네트워크 | 상태<br>Ready                                    |
| 이미지 ~                                                  | ebabfca7-38cd-46c1-b0bd-aff25c3b20af              | 이벤트  | 파일 시스템<br>XFS                                  |
| 이벤트                                                    | 디스크 크기(GB 단위)<br>쩐 500.00 GiB                     |      | 티스크 오퍼링<br>Custom-WB                           |
| 프로젝트<br>역할                                             | 8/7(10) 487 M2/(10) 9                             |      | 37)<br>500.00 GB                               |
| 계정                                                     | 네트워크                                              |      | 프로비지님 유형<br>thin                               |
| 도메인 인프라스트럭쳐 >                                          | ▲ eth0 10.1.1.253<br>品 Isolated-TEST              |      | 6)용<br>100.0%                                  |
| 서비스 오퍼링 🗸 🗸                                            | VM 이름<br>및 c2e194a6-ac78-4827-9fc9-dbc79aef964a ● |      | 다스크 얇기 (KiB)<br>8493                           |
| 구성 ~                                                   | 任要<br>回 DATA-90                                   |      | 디스피 쓰기 (XiB)<br>4115                           |
| 도구 ¥                                                   | 컴퓨트 오퍼링                                           |      | 디스크 업7(00)<br>487                              |
| BB V                                                   | 스토리지 풀<br>El Primary-Glue                         |      | 다스크 쓰기(IrO)<br>9                               |
|                                                        | Zone                                              |      | 계정<br>admin                                    |
|                                                        | 양 Hanwha-PoC<br>계정                                |      | ହୋପ<br>/                                       |
|                                                        | 8 admin                                           |      |                                                |

#### 공유 파일 시스템 액세스 탭

1. 공유 파일 시스템에 대한 액세스 정보를 확인하는 화면입니다. 해당 공유 파일 시스템에 대한 마운트 정보를 확인할 수 있습 니다.

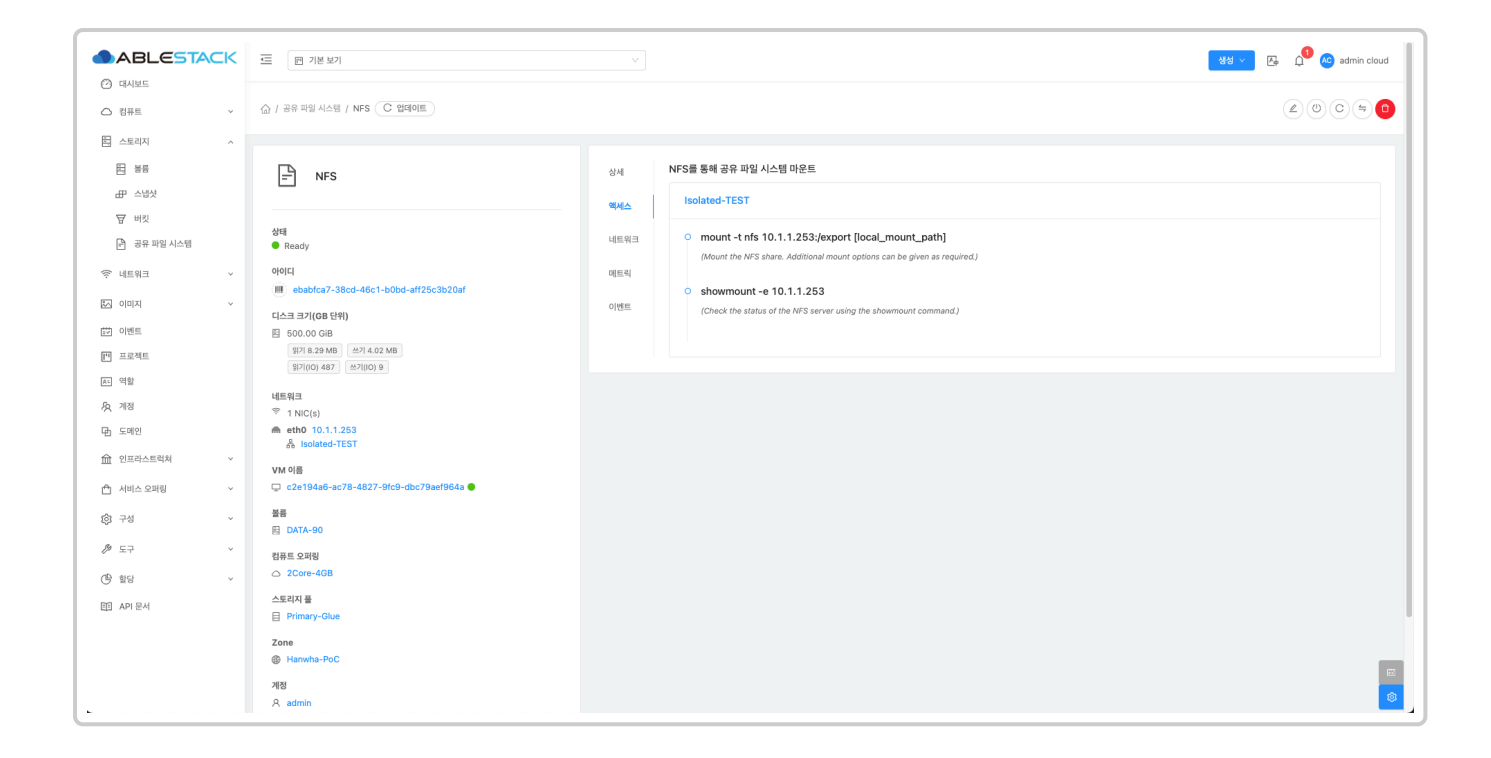

## 공유 파일 시스템 네트워크 탭

1. 공유 파일 시스템에 대한 네트워크 정보를 확인하는 화면입니다. 해당 공유 파일 시스템에 대한 네트워크 정보를 확인할 수 있습니다.

| ABLES                                     | CK | · 기본보기                                             |      |   |       |                    |                   |            | 생성 🗸 🕞        | 💭 🔥 admin cl |
|-------------------------------------------|----|----------------------------------------------------|------|---|-------|--------------------|-------------------|------------|---------------|--------------|
| <ul> <li>· 데시보드</li> <li>· 컴퓨트</li> </ul> | ~  | 슈 / 공유 파일 시스템 / NFS C 업데이트                         |      |   |       |                    |                   |            | (4            | 200¢         |
| 5 스토리지                                    | ~  |                                                    |      |   |       |                    |                   |            |               |              |
| 11.<br>199                                |    |                                                    | 상세   |   |       |                    | + VM에 네트워크 뤼      | :2}        |               |              |
| 표 스냅샷                                     |    | - 143                                              |      |   | 장치 ID | 네트워크 이름            | MAC 주소            | IP 주소      | 넷마스크          | 게이트웨이        |
| ₩ 버킷                                      |    | 168                                                | 액세스  | Đ | 0     | 옮 isolated-TEST 기본 | 02:01:00:db:00:03 | 10.1.1.253 | 255.255.255.0 | 10.1.1.1     |
| 🖻 공유 파일 시스템                               |    | erail<br>● Ready                                   | 네트워크 |   |       |                    |                   |            |               |              |
| > 네트워크                                    | ~  | 000                                                | 메트릭  |   |       |                    |                   |            |               |              |
| ] 이미지                                     | ~  | ebabfca7-38cd-46c1-b0bd-aff25c3b20af               | 이벤트  |   |       |                    |                   |            |               |              |
| ] 이벤트                                     |    | 디스크 크기(GB 단위)<br>팀 500.00 GiB                      |      |   |       |                    |                   |            |               |              |
| 프로젝트                                      |    | [읽기 8.29 MB 쓰기 4.02 MB                             |      |   |       |                    |                   |            |               |              |
| - 역할                                      |    | 외기(IO) 487 쓰기(IO) 9                                |      |   |       |                    |                   |            |               |              |
| 2, 계정                                     |    | 네트워크<br>중 1 NIC(s)                                 |      |   |       |                    |                   |            |               |              |
| 도메인                                       |    | m eth0 10.1.1.253                                  |      |   |       |                    |                   |            |               |              |
| 인프라스트럭쳐                                   | ~  | an Isolated-LEST                                   |      |   |       |                    |                   |            |               |              |
| ] 서비스 오퍼링                                 | ~  | vm vi≘<br>♀ c2e194a6-ac78-4827-9fc9-dbc79aef964a ● |      |   |       |                    |                   |            |               |              |
| 3 구성                                      | v  | 볼륨                                                 |      |   |       |                    |                   |            |               |              |
| 9 F7                                      | ~  | 图 DATA-90                                          |      |   |       |                    |                   |            |               |              |
|                                           |    | 컴퓨트 오퍼링                                            |      |   |       |                    |                   |            |               |              |
| ) 말망<br>                                  | Ý  | 스토리지 풀                                             |      |   |       |                    |                   |            |               |              |
| I API 문서                                  |    | Primary-Glue                                       |      |   |       |                    |                   |            |               |              |

### 공유 파일 시스템 매트릭 탭

1. 공유 파일 시스템에 대한 매트릭 정보를 확인하는 화면입니다. 해당 공유 파일 시스템에 대한 CPU, Memory, Network 등 할당량 및 사용량을 확인할 수 있습니다.

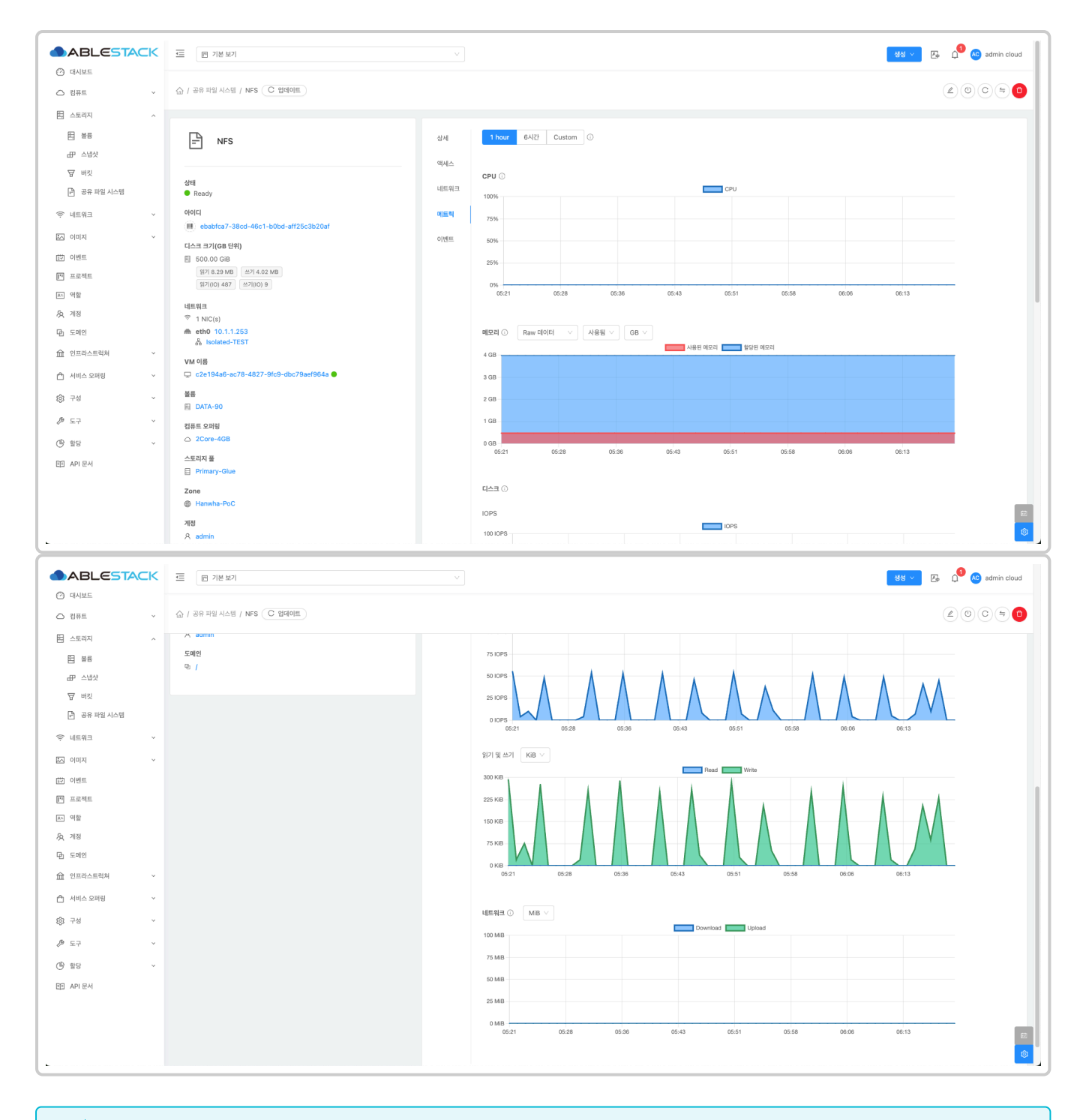

#### i Info

사용자가 원하는 시간과 단위 등을 커스터마이징 할 수 있습니다.

#### 공유 파일 시스템 이벤트 탭

1. 공유 파일 시스템에 대한 이벤트 정보를 확인하는 화면입니다. 해당 공유 파일 시스템에 대한 유형 및 생성일 등 확인할 수 있 습니다.

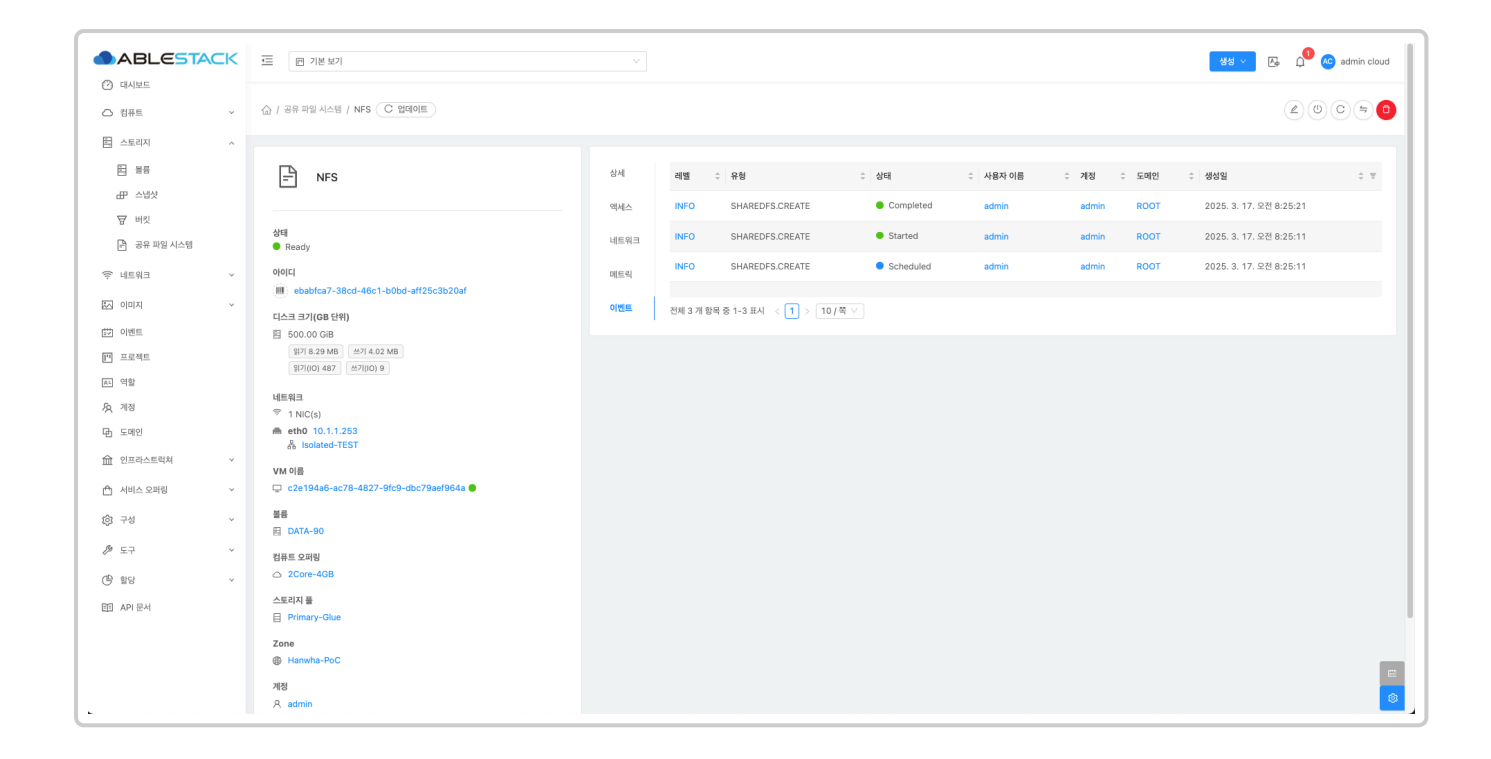

## 용어사전

## ABLESTACK Online Docs